MINISTERO dell'ISTRUZIONE, dell'UNIVERSITA' e della RICERCA

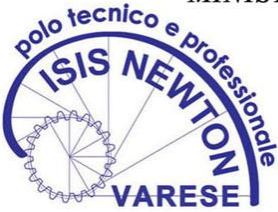

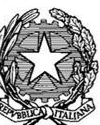

UKAS WINGSWERT WINGSWERT WINGSWERT WINGSWERT WINGSWERT

Istituto Statale Istruzione Superiore "Isaac Newton" - VARESE

United Registrar of Systems Certificate No. 35520/A/0002/UK/It

URSisar

## PROCEDURA INSERIMENTO VERBALI NEL REGISTRO ELETTRONICO

- Entrare nel R.E. del coordinatore di classe.
- Selezionare "Materiale per la didattica".
- Selezionare "Condivisi" in alto a sinistra.
- Selezionare "Verbale Consigli di Novembre" sulla sinistra.
- Scaricare la bozza del verbale con la freccia grigia a destra.
- Salvare il file sul proprio computer.
- Aprire il file e personalizzare il verbale.
- Salvare il verbale con il nome: VERBALE classe (segnare la propria classe), data (data verbale)
- Selezionare la funzione "CLASSEVIVA" (scritta grande in bianco in alto a sinistra)
- Selezionare "Coordinatore di classe".
- Selezionare "Cronoprogramma".
- Selezionare "Programma" in alto a destra.
- Ricaricare il verbale salvato nell'area "Relazioni" selezionando "nuovo" (pulsante verde con la croce bianca a sinistra, inserire la parola "VERBALE" nella voce "Cartella", scrivere nelle "Annotazioni" VERBALE classe (segnare la propria classe), data (indicare la data del verbale).
- Selezionare "Scegli il file o Browser...."
- Selezionare "Conferma" in basso a destra.
- Uscire dall'applicazione